# Photos sous macOS X – Modifier des données.

Quand vous faites des photos avec votre iPhone vous avez, généralement, la localisation et la date qui sont enregistrées dans les données « Exif » (Exchangeable image file format) de chaque photo. Si vos photos sont faites avec un autre appareil ou sont des photos scannées, vous n'avez pas toutes ces données de dates et de lieux. Cette fiche pratique vous montrera comment ajouter ou modifier les lieux et les dates.

## Modifier ou ajouter une localisation dans les photos.

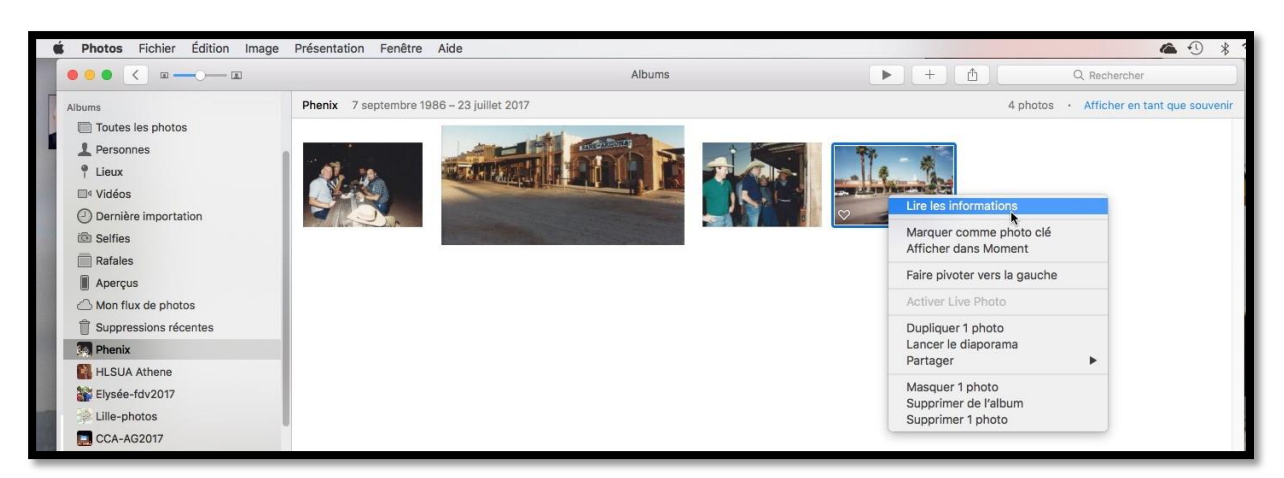

Dans l'album Phoenix j'ai rangé des photos que j'ai récemment scannées ; je vais modifier les informations de lieu et de date.

Pour modifier les données d'une photo, sélectionnez la photo > un clic droit > informations ; vous avez aussi les informations par cmd + i via le clavier.

| 4 photos · Afficher en tant que souver | nir     | Informations                                                                      |
|----------------------------------------|---------|-----------------------------------------------------------------------------------|
|                                        |         | Ajouter un titre<br>ELLRC Phoenix04.jpg<br>23 juillet 2017 14:18:22               |
|                                        |         | Aucune donnée sur l'appareil Reference donnée sur l'objectif<br>1128 × 746 934 Ko |
|                                        | ELLI    |                                                                                   |
|                                        | Phoenix | Ajouter une description                                                           |
|                                        |         | Ajouter un mot-clé                                                                |
|                                        |         | Attribuer un emplacement                                                          |

Dans les informations on trouve :

- Le nom du fichier ;
- La date et l'heure ;
- Données sur l'appareil ;
- Taille de la photo en pixels et poids en Ko ou Mo.
- Vous pouvez y ajouter :
  - Un titre ;
  - Une description ;
  - Un emplacement.

Ici la date et l'heure correspondent à l'action de scan de la photo « classique ».

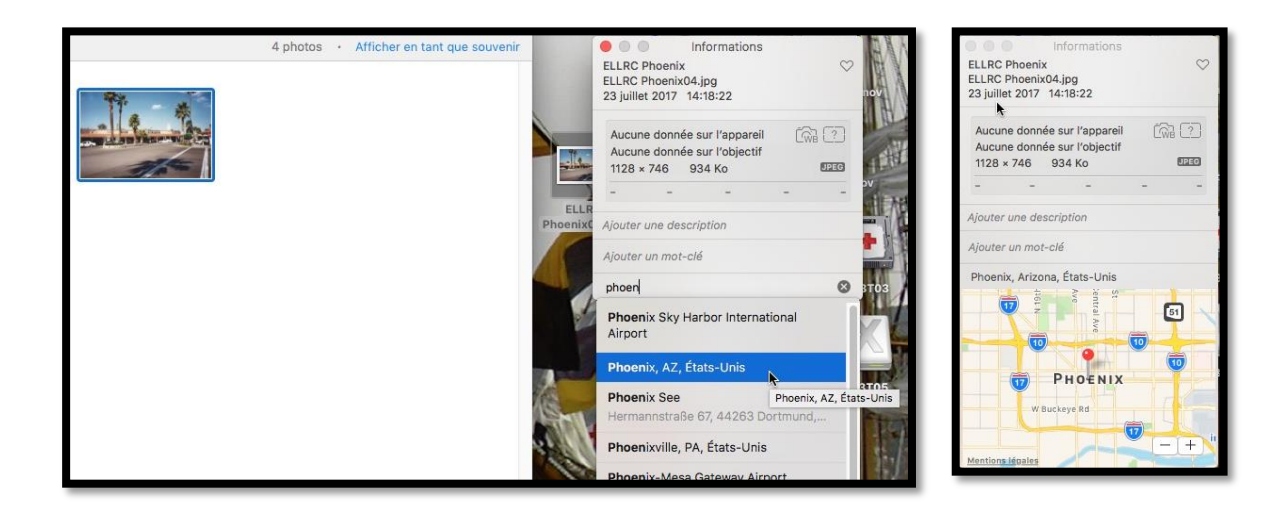

Je vais ajouter le lieu où a été prise la photo.

Dans le menu déroulant je commence à taper le lieu et Photos me propose plusieurs lieux :

- Localisation générale (nom de la ville, pays)
- Localisation plus précise avec une adresse (aéroport par exemple).

Photos ajoute la localisation : Phoenix, Arizona (AZ), États Unis.

Pour modifie la localisation de plusieurs photos, sélectionnez-les, clic droit > informations > modifier les données désirées.

#### Changer la date d'une photo.

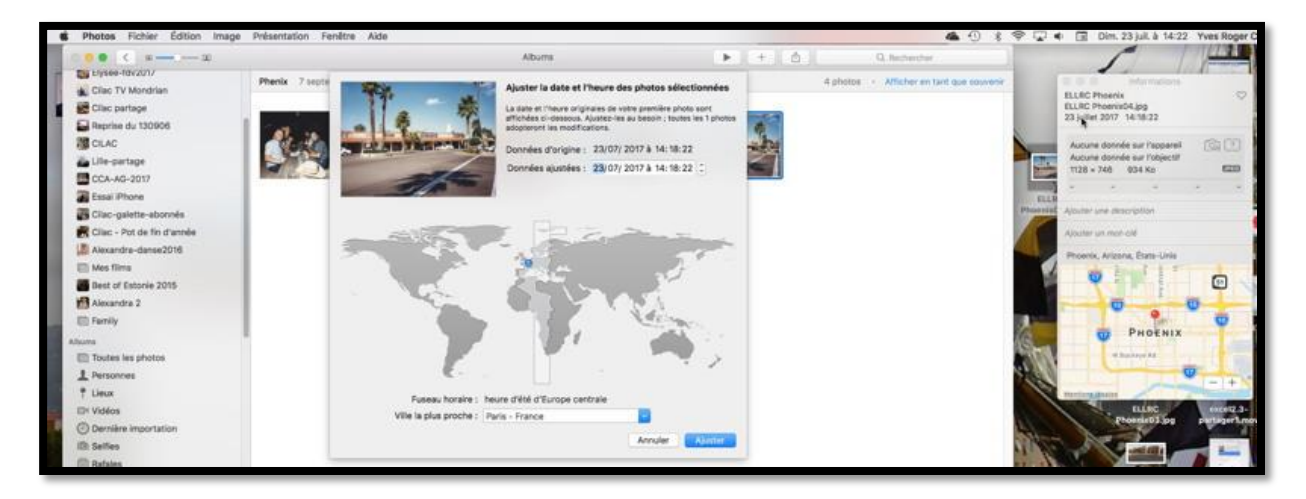

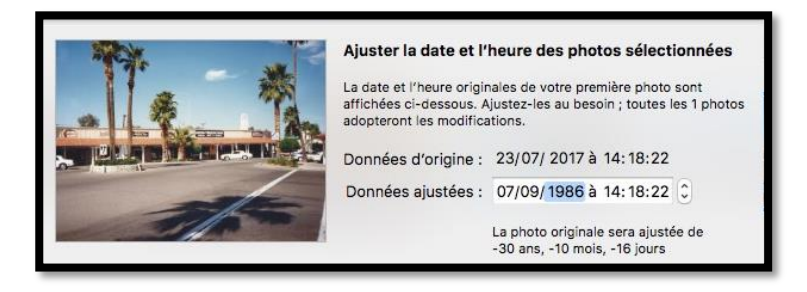

Pour modifier la date d'une photo, double-cliquez sur la date dans la fenêtre informations et dans la nouvelle fenêtre qui s'affiche entrez la date (jj, mm, aaa). *Au lieu du 23/07/2017 j'ai saisi* 07/09/1986 et j'ai laissé l'heure de la prise de la photo.

### Ajouter un titre à des photos.

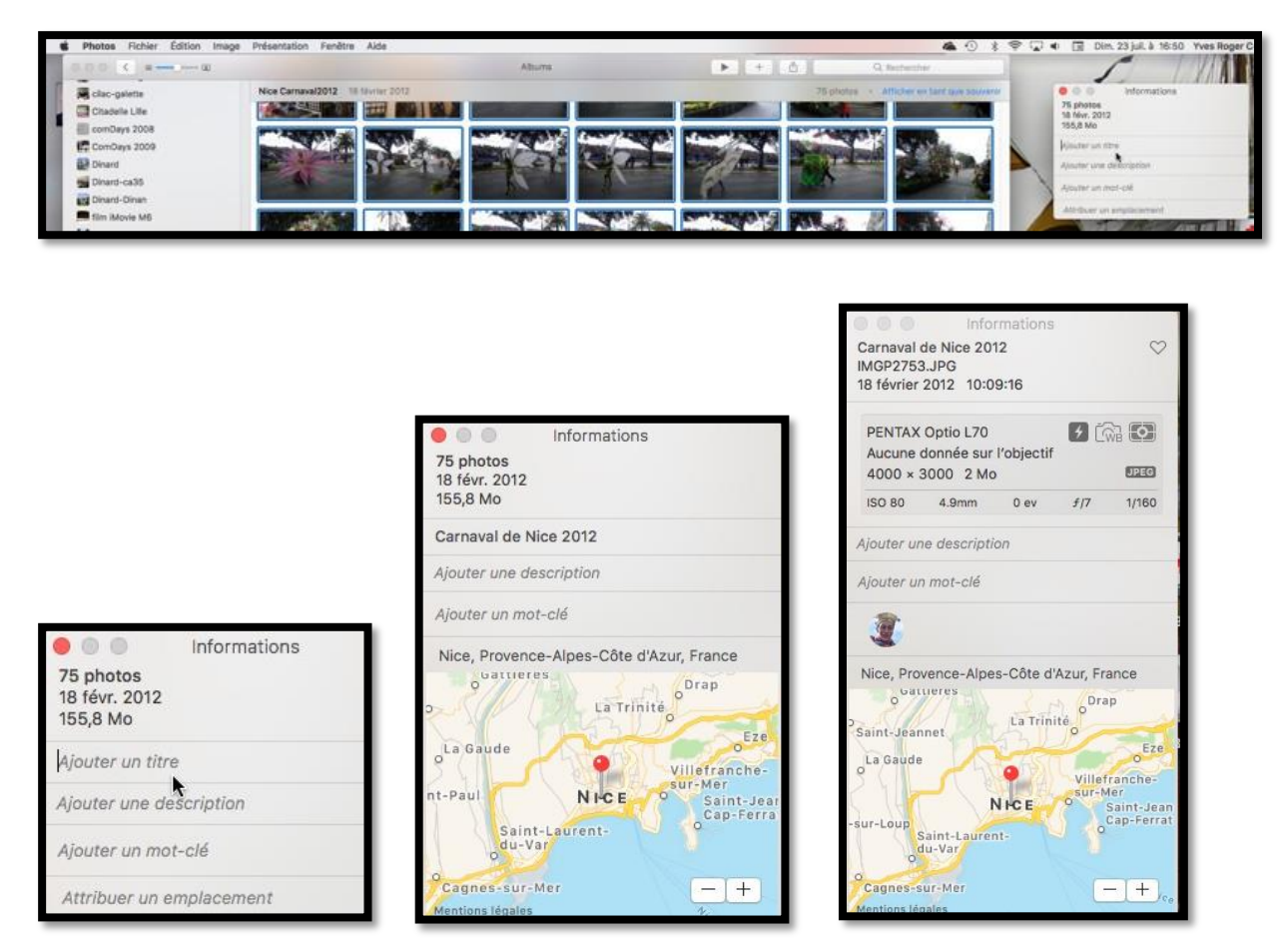

Pour ajouter un titre à des photos, sélectionnez les photos > clic droit > lire les informations > cliquez sur *Ajouter un titre* > entrez le titre.

#### Affichage des lieux.

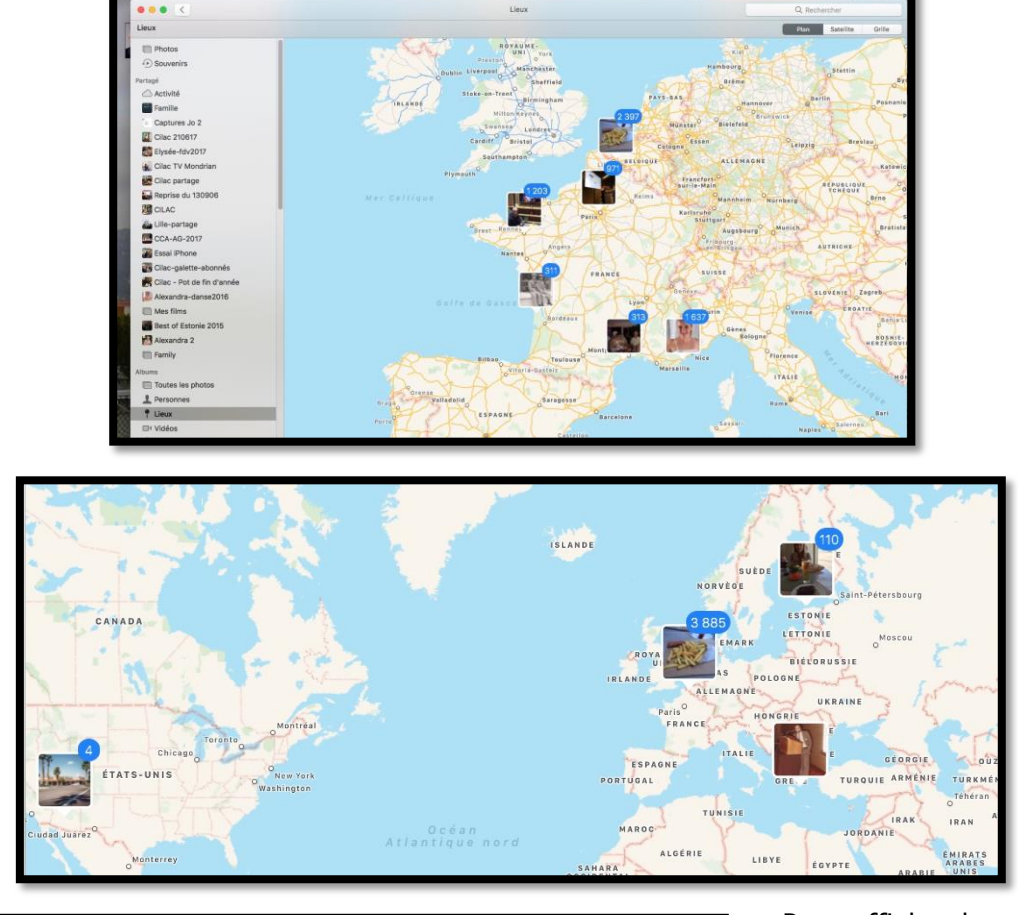

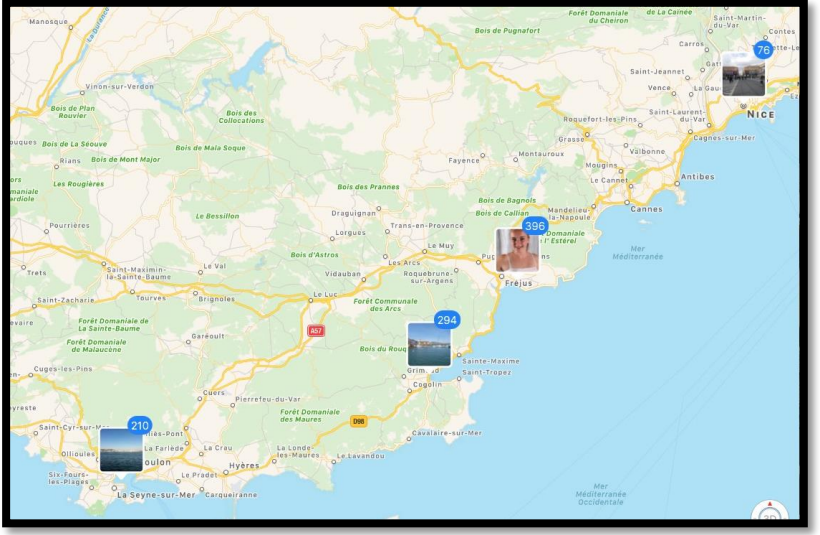

Pour afficher la carte avec la localisation cliquez sur Lieux dans le panneau de gauche de l'application Photos. Cliquez sur le zoom (- ou +) pour diminuer ou agrandir la zone de localisation.

En diminuant le zoom de façon importante on peut voir les 4 photos de Phoenix (ci-dessus) ; en augmentant le zoom les 1637 photos de la Côte d'Azur se sont décomposées en 4 groupes (à gauche).

Le 31 /07/2017 Yves Cornil, MVP Microsoft®, animateur au CILAC (59 110 La Madeleine). www.conum.fr - www.cornil.com

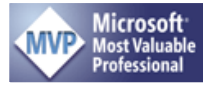